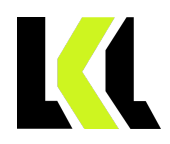

# Inhaltsverzeichnis

| Buchung               | 2 |
|-----------------------|---|
| Homepage              | 2 |
| Shop                  | 3 |
| Kontobestätigung      | 4 |
| Erste Schritte        | 5 |
| Login                 | 5 |
| Meine Firma           | 5 |
| Kontaktdaten          | 6 |
| Stammdaten            | 6 |
| Zahlungsinformationen | 6 |
| Dokumente             | 7 |
| Mitarbeiter           | 7 |
| Rechnungseingang      | 8 |
| DATEV                 | 8 |
|                       |   |

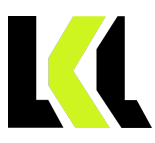

# Buchung

Alle Softwareprodukte der LKL Software GmbH können Sie bequem über unseren Shop buchen. Diesen finden Sie auf unserer Homepage.

# Homepage

www.lkl-software.de

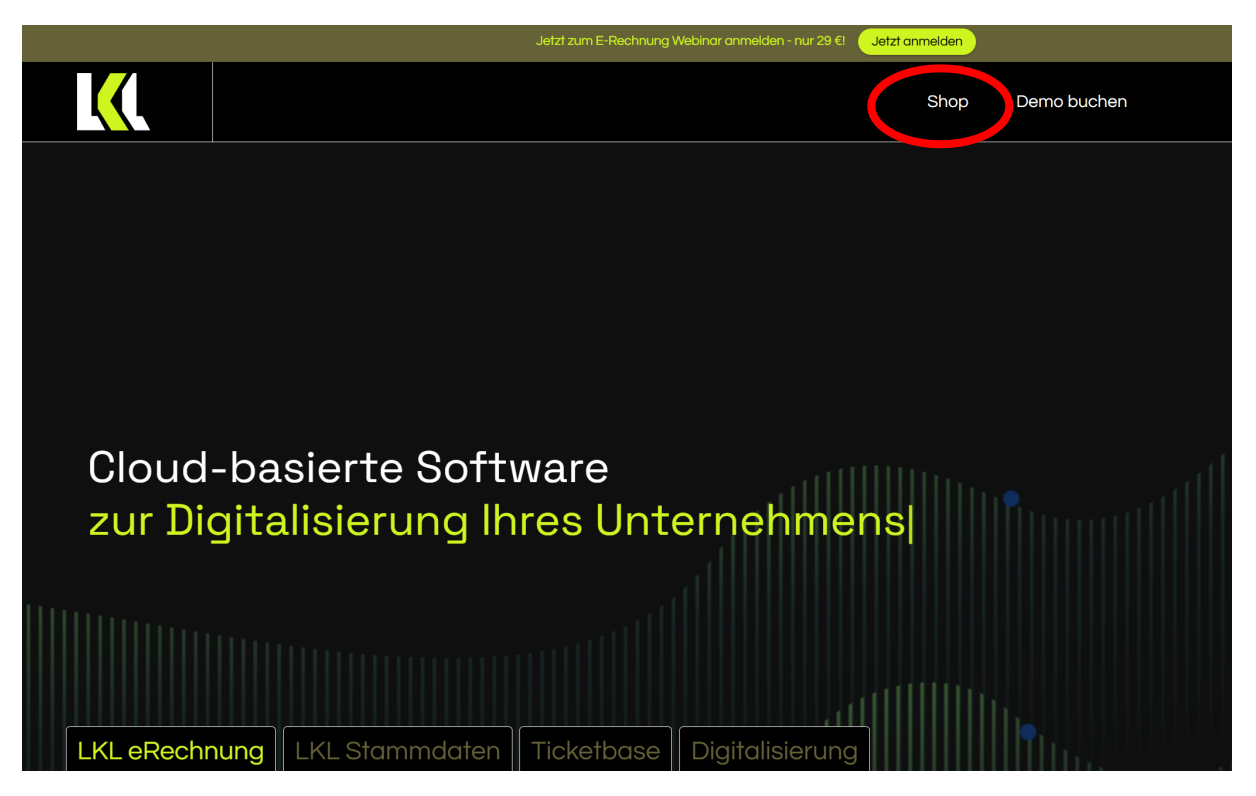

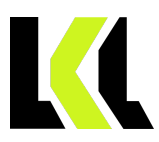

## Shop

In unserem Shop könne Sie können Sie einen 30-tägigen Testzeitraum für die beiden dort angebotenen Varianten der LKL eRechnung buchen:

- eRechnung2GO bildet nur den Rechnungseingang inkl. Archivierung und Weitergabe an DATEV Unternehmen online ab.
- eRechnungPRO ermöglicht darüber hinaus Ausgangsdokumente zu erstellen und diese zu Archivieren.

|                                                                                                    | n E-Rechnung Webinar anmelden - nur 29 €! Uetz                                                | t anmelden                                                                                                    |
|----------------------------------------------------------------------------------------------------|-----------------------------------------------------------------------------------------------|----------------------------------------------------------------------------------------------------|
|                                                                                                    |                                                                                               | Shop Demo buchen                                                                                                    |
| Flexible Prei                                                                                                    | sgestaltung für jedes Ge<br>Plåne jederzeit wechseln • Einfache Einfa                         | eschäftsmodell                                                                                                    |
| eRechnung<br>eRechnung2GO, die Online<br>Rechnung2GO, die Online<br>Rechnungssoftware zum Empfang von<br>Rechnungen, sowie zur Archivierung<br>ihrer Belege. Der erste Schrift zur<br>Erdilung der Er-Rechnungspflicht ab<br>2025<br>8,00€€ | <image/> <text><text><text><text><text></text></text></text></text></text>                    | LKL eRechnung, die Online-<br>Rechnungssoftware zur Erstellung,<br>Verwaltung und den Versand von<br>Rechnungen. Von Angebor bis<br>Mahnung alles in einem Tool.<br>Automatiiserte Prozesse se garen Zeit,<br>während intuitive Vorlagen<br>professionelle Ergebnisse garantieren. |
| / pro Monat / pro Nutzerlizenz<br>30 Tage kostenios →                                                                                                    | <ul> <li>Alles aus eRechnung2GO,<br/>zusätzlich:</li> <li>E-Rechnung erstellen und</li> </ul> |                                                                                                    |
|                                                                                                    | Versenden                                                                                     | DEMO Buchen →                                                                                                    |

Nach Auswahl einer Variante werden Sie aufgefordert Ihre Daten einzugeben und eine Zahlungsmethode zu wählen.

| N.     |                                            |                                    | Zahlungsdaten eingeben                                                                       |
|--------|--------------------------------------------|------------------------------------|----------------------------------------------------------------------------------------------|
| Tasta  | n Sie eBechnungPBO                         |                                    | E-Mail                                                                                       |
| 30     | T                                          |                                    |                                                                                              |
| 30     | lage kostenios                             |                                    |                                                                                              |
| Dann   | 12,00 € pro Monat                          |                                    | Zahlungsmethode                                                                              |
| ♦ Pirc | eRechnungPRO 30                            | D kostenlose Tage                  | 🔿 🖬 Karte                                                                                    |
|        | Versand von Rechnungen. Von Angebot b<br>d | is Mahnung Υ<br>Iann 12,00 €/Monat | Lastschrift                                                                                  |
|        | Zwischanzumma                              | 12 00 F                            | IBAN                                                                                         |
|        | LWSchensumme                               | 12,00 0                            | DE00 0000 0000 0000 0000 00                                                                  |
|        | Promo-Code hinzufügen                      |                                    | Name des/der Kontoinhaber/in                                                                 |
|        | Steuer (1)                                 | 0,00 €                             |                                                                                              |
|        |                                            |                                    |                                                                                              |
|        | Gesamt nach dem Test                       | 12,00 €                            | Rechnungsadresse                                                                             |
|        | Heute fällige Gesamtsumme                  | 0,00 €                             | Deutschland                                                                                  |
|        |                                            |                                    | Adresse eingeben                                                                             |
|        |                                            |                                    | Adresse.manuell.eingeben                                                                     |
|        |                                            |                                    | Als Firma einkaufen                                                                          |
|        |                                            |                                    | Ich stimme den Nutzungsbedingungen und der<br>Datenschutzetklärung von LKL Software GmbH zu. |
|        |                                            |                                    | Kostenpflichtig abonnieren                                                                   |

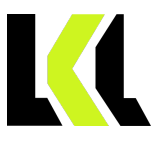

# Kontobestätigung

Nach erfolgreicher Buchung erhalten Sie eine Begrüßungsmail mit Angabe Ihres Benutzernamens. Über den Button "Kontoerstellung bestätigen" schließen Sie die Registrierung ab.

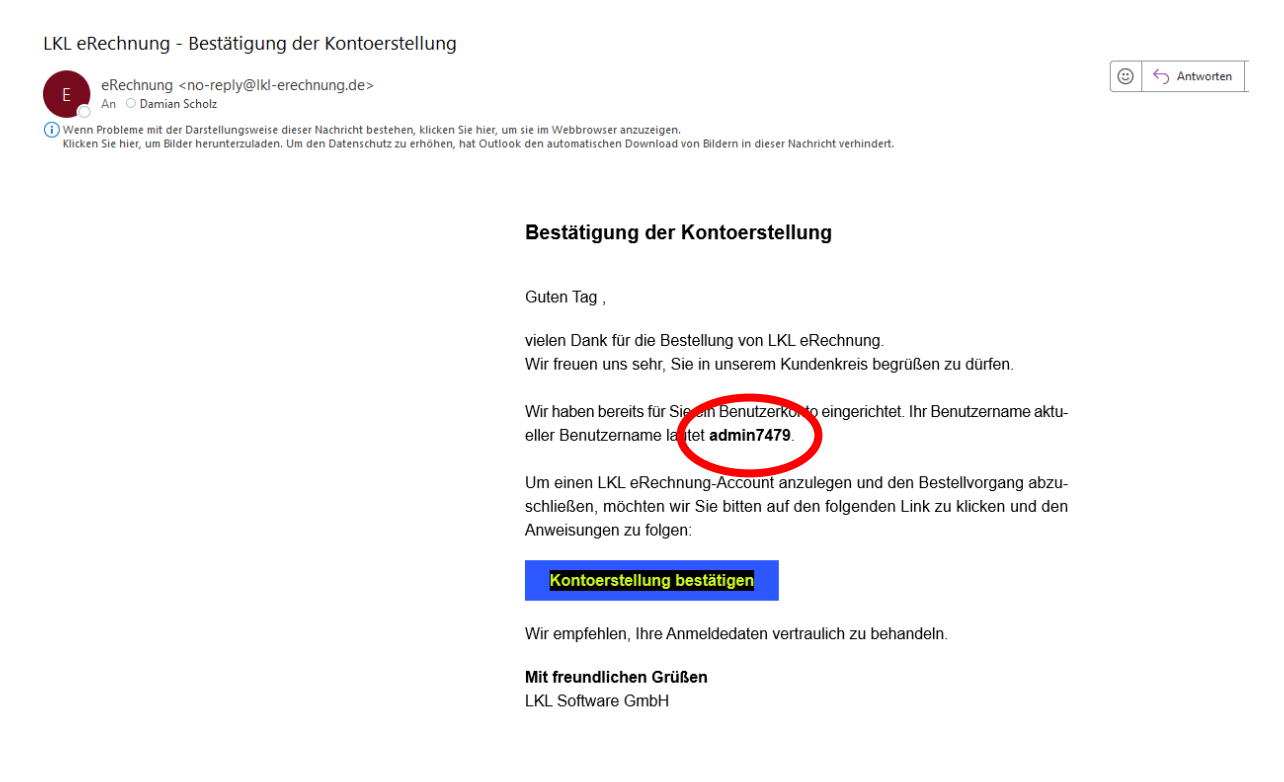

Tragen Sie den Benutzernamen aus der Begrüßungsmail ein und vergeben Sie ein Kennwort.

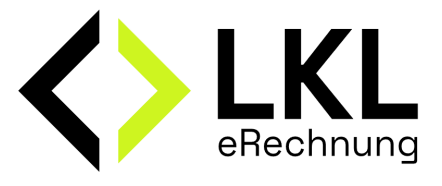

| Willkommen,<br>Geben Sie Ihre E-Mail-Adresse und Ihr Passwort ein, um Ihr Konto zu<br>bestättigen. |
|----------------------------------------------------------------------------------------------------|
| Benutzername                                                                                       |
| Benutzername aus Bestätigungsmail eintragen                                                        |
| Passwort                                                                                           |
| Passwort wiederholen                                                                               |
| Absenden                                                                                           |

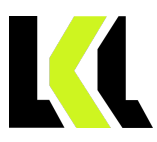

# **Erste Schritte**

LKL eRechnung ist intuitiv und benutzerfreundlich.

## Login

Die Webanwendung erreichen Sie über https://app.lkl-erechnung.de

Für die Anmeldung benötigen Sie den Benutzernamen sowie Ihr Kennwort.

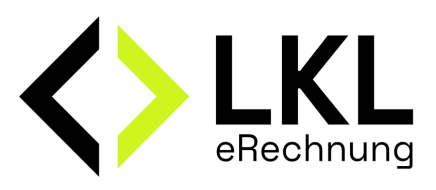

| Anmelden<br>Geben Sie bitte Ihre Zugangsdaten ein und bestäfigen Sie diese mit<br>Anmeldens |
|---------------------------------------------------------------------------------------------|
| Benutzername aus Bestätigungsmail eintragen                                                 |
| Selbstvergebens Kennwort eintragen 📎                                                        |
| Passwort vergessen?                                                                         |
| Anmelden                                                                                    |

## Meine Firma

Vor der ersten Verwendung der Anwendung sollten Sie die Grundeinrichtung unter "Meine Firma" vornehmen.

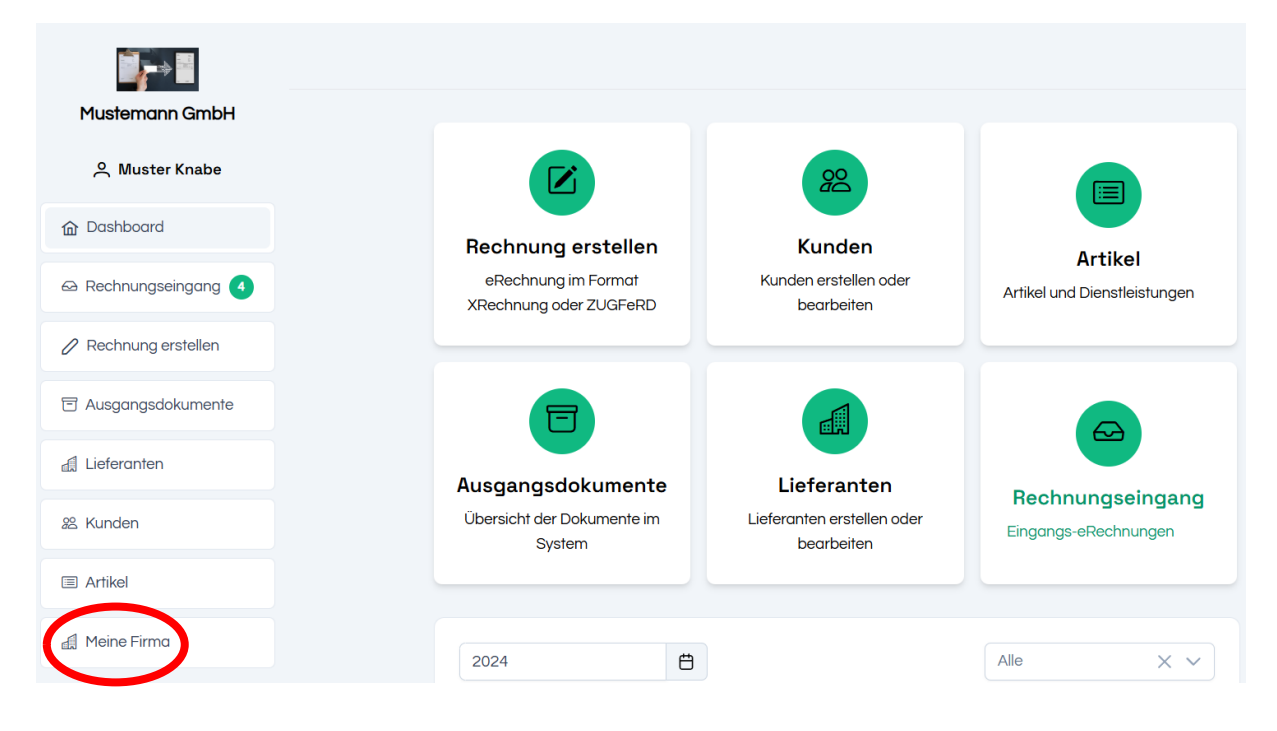

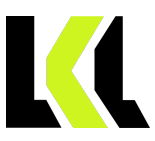

## Kontaktdaten

Tragen Sie Ihre Kontaktdaten ein uns speichern Sie diese. Sie werden für die Erstellung der Ausgangsdokumente benötigt. Der Unternehmensname erscheint außerdem links oben in der Anwendung.

| nternehmensname*      |                                                                              |                                                                                                  |                                                                                                    |
|-----------------------|------------------------------------------------------------------------------|--------------------------------------------------------------------------------------------------|----------------------------------------------------------------------------------------------------|
|                       |                                                                              |                                                                                                  |                                                                                                    |
| 1ustemann GmbH        |                                                                              |                                                                                                  |                                                                                                    |
| orname                |                                                                              | Nachname                                                                                         |                                                                                                    |
| Jamian                |                                                                              | Scholz                                                                                           |                                                                                                    |
| traße und Hausnummer* | PLZ*                                                                         | Ort*                                                                                             | Land                                                                                                    |
| Schwedenweg 7         | 85560                                                                        | Ebersberg                                                                                        | Deutschland V                                                                                                    |
| -Mail Adresse*        | Telefon*                                                                     |                                                                                                  |                                                                                                    |
|                       | 01708008811                                                                  | Webesite                                                                                         | Mobil                                                                                                    |
|                       | ormame<br>Damian<br>traße und Hausnummer*<br>Schwedenweg 7<br>-Mail Adresse* | orname<br>Damian<br>traße und Hausnummer* PLZ*<br>Schwedenweg 7 85560<br>-Mail Adresse* Telefon* | omame Nachname Nachname Canainan Scholz Scholz Scholz Scholz Scholz Schowedenweg 7 85560 Ebersberg Mail Adresse* Telefon* |

## Stammdaten

Auch diese Angaben werden für die Ausgangsdokumente verwendet.

|                       | Umsatzsteueroptionen        |                                                                                                    |                                                                                                    |
|-----------------------|-----------------------------|----------------------------------------------------------------------------------------------------|----------------------------------------------------------------------------------------------------|
| ~                     | mit MwSt. Ausweis           |                                                                                                    | ~                                                                                                    |
|                       | USt-IdNr                    |                                                                                                    |                                                                                                    |
|                       | DE1223689                   |                                                                                                    | $\bigcirc$                                                                                                    |
|                       |                             |                                                                                                    |                                                                                                    |
|                       | Registergericht             |                                                                                                    |                                                                                                    |
|                       |                             |                                                                                                    |                                                                                                    |
|                       |                             |                                                                                                    |                                                                                                    |
| Ermäßigter Steuersatz |                             | Sonstiger Steuersatz                                                                                                  |                                                                                                    |
| 7%                    |                             | 0%                                                                                                    |                                                                                                    |
|                       |                             |                                                                                                    |                                                                                                    |
| ~                     |                             |                                                                                                    |                                                                                                    |
|                       |                             |                                                                                                    |                                                                                                    |
|                       |                             |                                                                                                    |                                                                                                    |
|                       | Ermäßigter Steuersatz<br>7% | Umsatzsteueroptionen<br>mit MwSt. Ausweis<br>USt-IdNr<br>DE 1223689<br>Registergericht<br>Ermäßigter Steuersatz<br>7% | Umsdt2steueroptionen<br>mit MwSt. Ausweis<br>USt-IdNr<br>DE1223689<br>Registergericht<br>ErmdBigter Steuersatz<br>7%<br>0% |

## Zahlungsinformationen

Die hier eingetragenen Zahlungsinformationen, wie Bankverbindung und Fälligkeit erscheinen auf Ihrer Rechnung. Die Fälligkeit kann aber bei der Erstellung einer Rechnung angepasst werden.

| Kontoinhaber      |        |                        |
|-------------------|--------|------------------------|
| Mustermann GmbH   |        |                        |
| Name der Bank     | BIC    | IBAN                   |
| Beispielbank      | XXXFFK | DE12345678901234567890 |
| Fälligkeit (Tage) |        |                        |
| 14                |        |                        |

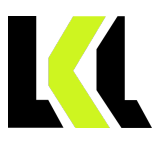

## Dokumente

In diesem Reiter können Sie festlegen, ob Ausgangsrechnungen in "cc" an weitere Empfänger gesendet werden sollen.

Außerdem können Sie das Design Ihrer Ausgangsdokumente anpassen. Ferner wird das hier eingefügte Logo links oben in der Webanwendung angezeigt.

| Konien von | Ausgangsrechnungen | senden | an: |
|------------|--------------------|--------|-----|
| Kopien von | Ausgangsrechnungen | senuen | an. |

| E-Mail-Adresse 1                                                                   | E-Mail-Adresse 2                                          |
|------------------------------------------------------------------------------------|-----------------------------------------------------------|
| Dokument-Design                                                                    |                                                           |
| Logoposition wählen                                                                | Schriftart                                                |
|                                                                                    | Arial                                                     |
| Links Mitte Rechts                                                                 | Slogan Nichts ist unmöglich!                              |
| Logo der Firma hochladen                                                           | Hauptfarbe für Dokument Elemente auswählen                |
| + Wählen<br>Ziehen Sie Dateien zum Hochladen hierher und legen Sie<br>sie dort ab. | Klicken Sie auf das Farbenfeld, um eine Farbe auszuwählen |

## Mitarbeiter

Hier können Sie vorhandene Benutzer editieren und neue hinzufügen. Die hier geführten Benutzer sind abrechnungsrelevant.

| Benutzerliste |              |                 |        | Neuen Benutzer erstellen |
|---------------|--------------|-----------------|--------|--------------------------|
| Name          | Benutzername | E-Mail Addresse | Тур    | Aktionen                 |
| Muster Knabe  | admin1553    | mail@scholz.sx  | Tenant | 0                        |

Im Bedarfsfall können Sie Benutzer zur Rechnungsfreigabe berechtigen.

Erhält ein Benutzer die Berechtigung "Alle Freigaberechte", so wird durch seine Freigaben das 4-Augen-Prinzip umgangen.

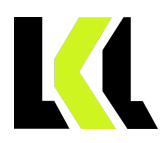

#### Freigaberechte

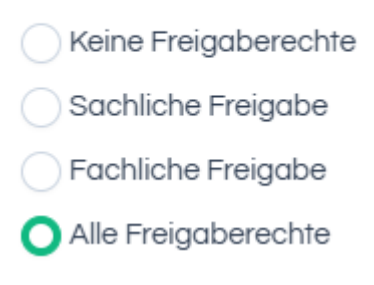

## Rechnungseingang

Hier geben Sie bitte die Mailadresse ein, von der uns die Eingangsrechnungen weitergeleitet werden. Zum Beispiel <u>rechnung@mustermann.de</u>

LKL eRechnung kann Ihre Eingangsrechnungen nur Empfangen und Ihrem Unternehmen zuordnen, wenn hier die richtige Mailadresse eingetragen wurde.

Richten Sie für diese Mailadresse eine automatische WEITERLEITUNG der Mails an die Mailadresse <u>eingangsrechnung@lkl-erechnung.de</u> ein. Sollten Sie nur sehr wenige Eingangsrechnungen erhalten (10-20 im Monat) so könnten Sie diese auch manuell an die Anwendung weiterleiten.

| Richten Sie eine Weiterleitung Ihrer E-M                        | Malladresse ein, über welche Sie Rechnungen empfangen, an folgende E-Mailadresse:                         |     |
|-----------------------------------------------------------------|----------------------------------------------------------------------------------------------------|-----|
| eingangs                                                        | srechnung@lkl-erechnung.de                                                                                |     |
| Bitte geben Sie die E-Mail-Adresse ein, von der aus Sie Ihre Re | echnungen weiterleiten werden. Dies stellt sicher, dass unser System die Rechnungen korrekt identifiziert | und |
|                                                                 |                                                                                                    |     |
|                                                                 | E-Mail Adresse                                                                                            |     |
|                                                                 | rechnung@mustermann.gmbh                                                                                  |     |
|                                                                 | Speichern                                                                                                 |     |

## DATEV

In diesem Reiter konfigurieren Sie bei Bedarf die Anbindung von DATEV Unternehmen online.

#### DATEV Belegbilderservice Rechnungswesen

Darüber stellen Sie die Verbindung zu DUO her.

#### DATEV Belegbilderservice Rechnungswesen

Verbinden Sie LKL eRechnung mit DATEV Belegbilderservice Rechnungswesen, um Ihre Eingangsrechnungen automatisch zu synchronisieren. Mit dieser Integration sparen Sie Zeit und verbessern die Effizienz Ihrer Buchhaltungsprozesse, indem alle wichtigen Daten nahtlos zwischen den beiden Systemen ausgetauscht werden.

#### Verbindung mit DATEV herstellen

Über den Button "Verbindung mit DATEV herstellen" erreichen Sie die Anmeldeseite von DUO und wählen das Anmeldeverfahren aus.

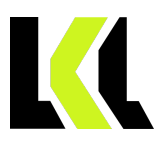

#### Unternehmen auswählen

Nach erfolgreicher Anmeldung können Sie hier das zu verwende Unternehmen auswählen. Sollten Sie unter Ihrem DATEV-Account nur ein Unternehmen führen, wir nur diesen hier zur Auswahl angeboten.

| ι                                                                                           | Jnternehmen ausw                                       | ähle                | n                                                                                                    |
|---------------------------------------------------------------------------------------------|--------------------------------------------------------|---------------------|----------------------------------------------------------------------------------------------------|
| Wählen Sie ein Unternehmen aus bevor Sie beginnen ihre Bellege nach<br>manuelle Synchronisi | DATEV Unternehmen Online<br>ierung mit DATEV Unternehm | zu syno<br>nen Onli | chronisieren. Dies ist wichtig damit sowohl die automatische als auch die<br>ine funktionieren kann. |
|                                                                                             | Wählen Sie Ihre Firma                                  | $\sim$              |                                                                                                    |
|                                                                                             |                                                        |                     |                                                                                                    |
|                                                                                             |                                                        |                     |                                                                                                    |
|                                                                                             |                                                        |                     |                                                                                                    |

Um die Verbindung zu DUO langfristig zu erhalten, empfehlen wir die Verwendung eines Offline Access Tokens. Hierfür müssen Sie die Langzeitverbindung herstellen.

| Der Offline Access Token ermöglicht eine dauerhafte Verbindung zu DATEV Unternehmen Online. Im Gegensatz zum Online Access Token, der nur für kurze Zeit aktiv ist, sorgt der Offline |
|----------------------------------------------------------------------------------------------------|
| Access Token dafür, dass hre Daten auch über einen längeren Zeitraum hinweg automatisch synchronisiert werden können – ohne dass Sie sich erneut anmelden müssen. Bitte fordern       |
| Sie daher einen Offline Access Token an, um alle Funktionen optimal nutzen zu können und eine nahtlose Integration sicherzustellen.                                                   |

Langzeitverbindung mit DATEV herstellen

#### Dokumenten Typ auswählen

Verknüpfen Sie die Ein- und Ausgangsrechnungen mit den entsprechenden Dokumententypen in DUO und speichern Sie die Einstellung.

| Dokumenten Typ auswählen                                                                                                    |
|----------------------------------------------------------------------------------------------------|
|                                                                                                    |
| Eingehende Rechnungen                                                                                                    |
| Wählen Sie ein Dokumenten Typ aus welches für den Import der Eingangsrechnung nach DATEV Unternehmen Online verwendet wird. |
| Wählen Sie ein Doku 🗸                                                                                                    |
| Speichern                                                                                                    |
| Ausgehende Rechnungen                                                                                                    |
| Wählen Sie ein Dokumenten Typ aus welches für den Import der Eingangsrechnung nach DATEV Unternehmen Online verwendet wird. |
| Wahlen Sie ein Doku 🗸                                                                                                    |
| Speichern                                                                                                    |

#### Freigabe aktivieren

Hier können Sie die Rechnungsfreigabe aktivieren. In diesem Fall werden Rechnungen nur an DUO weitergeleitet, wenn die sachliche und fachliche Freigabe erfolgt ist.

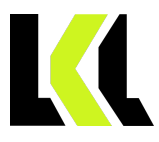

#### Freigabe aktivieren

Aktivieren Sie die doppelte Freigabe, um das Prinzip der Doppelkontrolle für eingehende Dokumente zu nutzen. Dokumente benötigen sowohl eine Sachliche als auch eine Fachliche Freigabe, bevor sie weiterverarbeitet werden können.

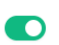

Damit ist die Grundeinrichtung von LKL-eRechnung abgeschlossen.